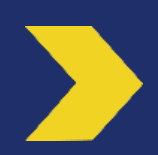

# Ajout d'un compte bénéficiaire

## Installation de l'application « Business » puis activation et utilisation de Certicode Plus pour l'ajout d'un compte bénéficiaire

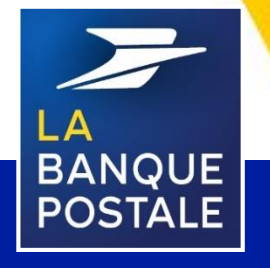

Direction des Entreprises et du Développement des Territoires - La Banque Postale - Société Anonyme à Directoire et Conseil de Surveillance au capital de 6 585 350 218 € - Siège social et adresse postale : 115 rue de Sèvres - 72275 Paris Cedex 06 - RCS Paris 421 100 645 - Code APE 6419Z, intermédiaire d'assurance, immatriculé à l'ORIAS sous le n° 07 023 424. Pôle MEM – Avril 2020

C1 - Interne

### PREAMBULE

Ce document décrit les étapes pour l'installation de l'application « Business » de La Banque Postale ainsi que l'activation et l'utilisation du moyen d'authentification forte Certicode Plus.

#### Pour installer l'application Business vous devez vous rendre sur Apple Store ou Google Play :

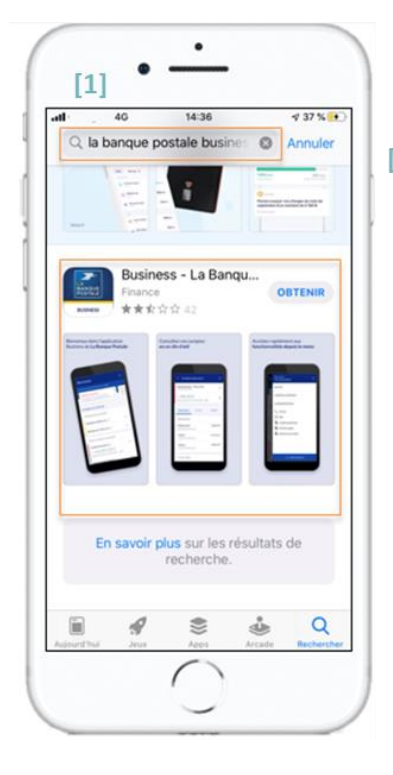

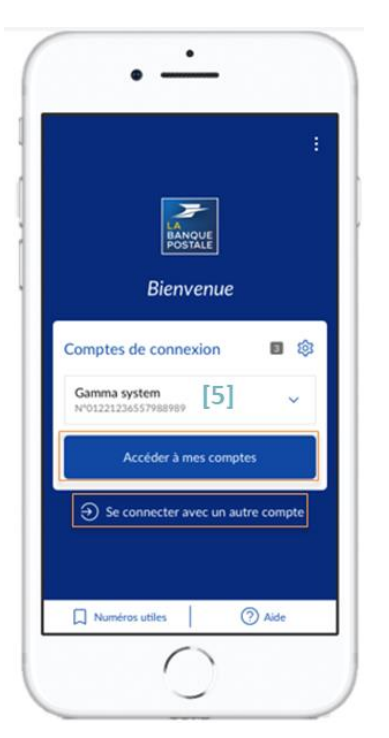

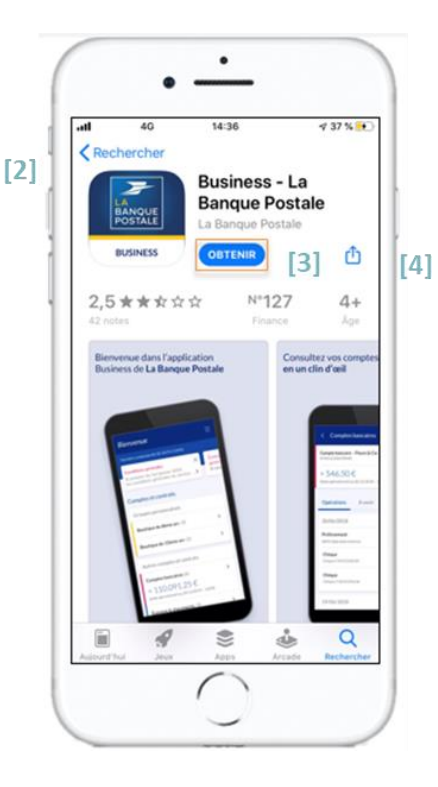

| <  | Activation de Certicode Plus                                                             |
|----|------------------------------------------------------------------------------------------|
| Po | ur activer Certicode Plus, vous devez<br>seigner le code d'activation reçu par courrier. |
| Vo | tre code d'activation                                                                    |
|    | ×                                                                                        |
|    | Valider                                                                                  |
| Γ  | Annuler                                                                                  |
|    | Code d'activation non reçu ? >                                                           |
|    |                                                                                          |
|    |                                                                                          |

[1] Aller sur Apple Store ou Google Play.

[2] Rechercher « La Banque Postale Business ».

[3] Appuyer sur « Obtenir » ou « Installer ».

Une fois l'application installée :

[4] Ouvrir l'application.

**[5]** Se connecter au compte avec l'Identifiant et le Mot de Passe de l'Espace Client Business.

[6] Saisir le code d'activation
 Certicode Plus préalablement
 [6] reçu par courrier pour
 accéder à l'application (cf
 Etape 2 : Demande d'un code
 d'activation Certicode Plus).

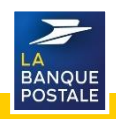

#### 1/3 **Etape 2**: Demande d'un code d'activation Certicode Plus (1/3)

Il est nécessaire d'activer le Certicode Plus pour se connecter à l'application Business. Pour demander un code d'activation Certicode Plus il faut :

#### [1] Se connecter sur l'Espace Client Business via le lien suivant : www.labanguepostale.fr

Pour se connecter, il est nécessaire de cliquer sur l'onglet correspondant à la nature juridique de la PMO (Entreprise, Associations, Secteur public local).

- [2] Cliquer sur Entreprise, Association ou Secteur public local.
- [3] Cliquer sur « Accès Comptes ».

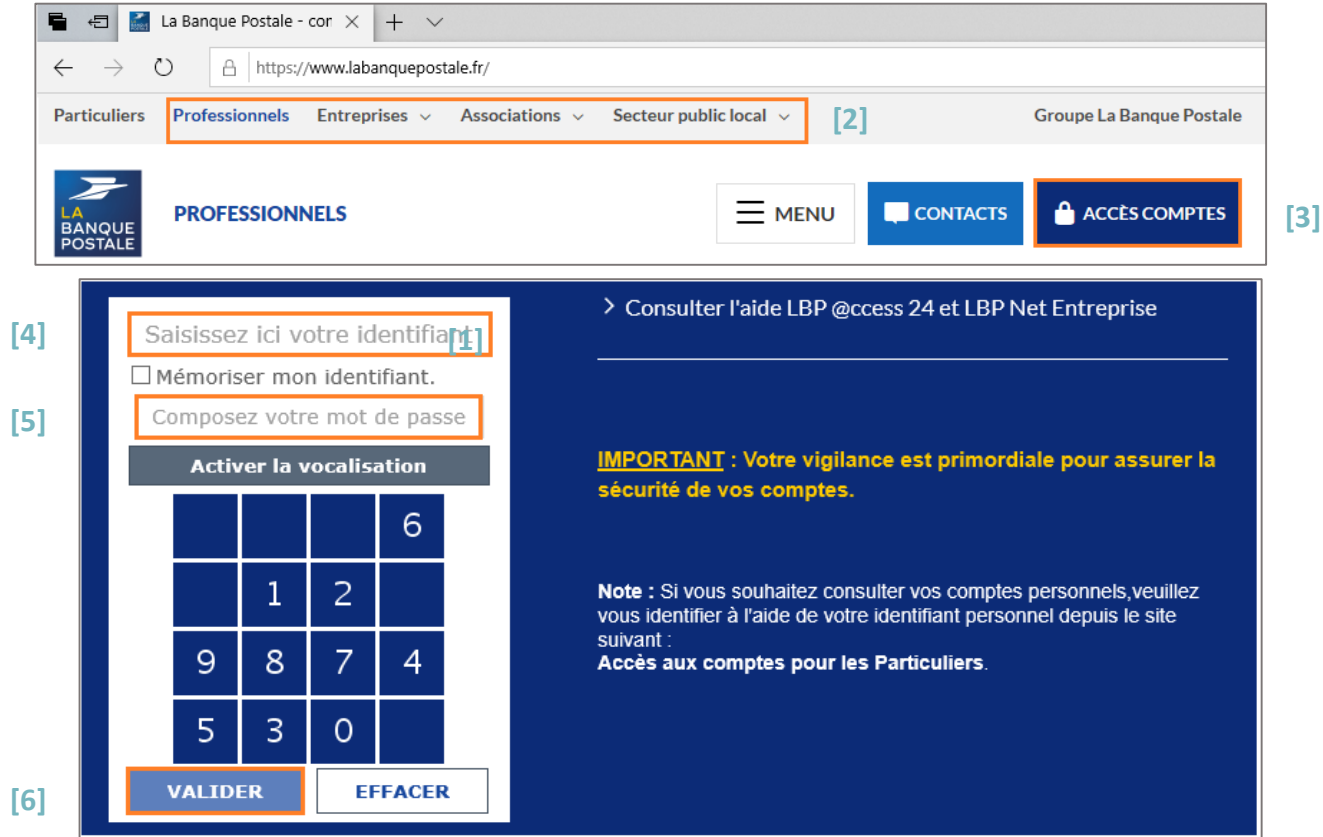

- [4] Saisir l'identifiant de la PMO (10 chiffres).
- [5] Saisir le mot de passe.
- [6] Cliquer sur « Valider ».

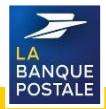

## 2/3 Etape 2 : Demande d'un code d'activation Certicode Plus

- [7] Cliquer sur l'onglet « Réglages et Personnalisation ».
- [9] Cliquer sur « Certicode Plus ».[10] Cliquer sur « Je demandel'activation de Certicode Plus ».
- [8] Cliquer sur le sous onglet« Authentification, Certificats ».

| 7                                             |                                                                                                    | ℓ <sub>o</sub> Contact Q Recherche d'opérations ? Aide 🕚 |
|-----------------------------------------------|----------------------------------------------------------------------------------------------------|----------------------------------------------------------|
| ESPACE CLIENT<br>Business                     | Synthèse des comptes<br>Adjourthuit, 20 jander 2020                                                                                     | Dernière connexion le 27 janvier 2020, 12142             |
| OPÉRATIONS<br>OUTILS & SERVICES<br>RÉGLAGES & | EVOLUTION DE VOTRE BANQUE EN LIGNE<br>POUR VOS VIREMENTS SECURISES. ACTIVEZ<br>LE NOUVEAU SERVICE CERTICODE PLUS<br>AVANT LE 3U/01/2020 |                                                          |
| PERSONNALISATION                              | [7] - Comptes courants                                                                                                    | Solde opérationnel au 28/01/2020 + 5 039,35€<br>20.00€   |

| ESPACE CLIENT                    | ٽ<br>د                                                                                                    | Cont |
|----------------------------------|----------------------------------------------------------------------------------------------------|------|
| Business                         |                                                                                                    |      |
| RÉGLAGES ET     PERSONNALISATION | Certicode plus                                                                                                    |      |
| 28 MANDATAIRES                   | Gestion Opérations                                                                                                    |      |
| COMPTES<br>BENÉFICIAIRES         | Activer Certicode Plus                                                                                                    |      |
| GROUPES ET LIBELLES +            | Certicode Plus est le nouveau service dédié à la sécurisation de vos opérations de gestion réalisées depuis votre Espace Client Business ou depuis l'application mobile Business de La Banque Postale. |      |
| © AUTHENTIFICATION, +            | Comment souscrire en ligne au service Cetticode Plus 7 [8] Il yous suffit de suivre les étapes suivantes:                                                                                              |      |
| Certificat électronique          | Pré.requis.:                                                                                                    |      |
| Certicode Plus                   | [9] Disposer d'un smartphone Apple Android compatible (IOS > 10.0; Android > 5.0)<br>- Avoir Méléchargé la demière version de l'application mobile Business de La Banque Postale                       |      |
|                                  | Empes.:                                                                                                    |      |
|                                  | Cliquer sur le bouton "Je demande l'activation de Certicode Pilus"     Verifier vos informations personnelles et accepter les conditions générales                                                     |      |
|                                  | - A réception du courrier contenant le code d'activation Certicode Plus, aller sur l'application mobile Business et suivre les instructions                                                            |      |
|                                  | Une fois votre service activé, vous pourrez le gérer depuis votre Espace Client Business (rubrique Gesion de contrat / sécurité).                                                                      |      |
|                                  | JE DEMANDE L'ACTIVATION DE CERTICODE PLUS                                                                                                    |      |

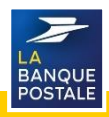

### 3/3 Etape 2 : demande d'un code d'activation Certicode Plus

Une nouvelle page s'ouvrira : la page Demande d'activation Certicode Plus. Sur cette page :

[11] Vérifier que les informations préremplies dans les champs sont correctes.

Si besoin de les modifier, contacter SGE et transmettre les justificatifs.

[12] Prendre connaissance des conditions générales puis cocher la case.[13] Cliquer sur « Valider ». **[14]** Après avoir cliqué sur « Valider », un message informant que la demande est en cours de traitement s'affichera.

**[15]** Un code d'activation Certicode Plus sera envoyé par courrier à l'adresse confirmée à l'étape précédente.

Ce code est composé de 5 chiffres et servira à activer le service Certicode Plus.

| ESPACE CUENT                      | Demande d'activation Certicode Plus                                                                                                    |
|-----------------------------------|----------------------------------------------------------------------------------------------------|
| POSTALE                           | Also de valider votre demande d'activation Cerlicode Plus, merci de vieiller l'exactitude des données présentes ci-dessours et d'accepter les conditions générales en bas de page.                                                                                                    |
|                                   |                                                                                                    |
| < RÉGLAGES ET<br>PERSONNALISATION |                                                                                                    |
| 22 MANDATAIRES                    | Raison sociale DESMALLER ERVC                                                                                                    |
| COMPTES<br>BENEFICIAIRES          | CMIR6<br>MONSEUR                                                                                                    |
| GROUPES ET LIBELLÉS +             | Kom<br>GNUTEX                                                                                                    |
| AUTHENTIFICATION, +               | Non d'usage<br>OstaTEX                                                                                                    |
| Mot de passe                      | Prices                                                                                                    |
| Certificat électronique           |                                                                                                    |
| Cericode                          | Let de naissance                                                                                                    |
| Certicole Plus                    | 2012/1865                                                                                                    |
|                                   | Live de nalissance<br>Danger                                                                                                    |
|                                   | Advesse à lassaille sera envenir le code d'activation                                                                                                    |
|                                   | DESMULLER ERIC                                                                                                    |
|                                   | SR ARENUE OU PRESIDENT<br>VILSON                                                                                                    |
|                                   | 94239 FRANCE                                                                                                    |
|                                   | connect effecter on chargement diadrone 2                                                                                                    |
|                                   | The homes when an experiment of a condition from the condition of source a second or a strength of source for the first second of the source of the source o |
|                                   | Pre contrais alory pie contrastance de contrastent contrastent solvere de excentación el genero no compar so misente el contrasten de accivación Contractor Paul.     Prove contrais en la homisma de la contrastencia de contrastencia de la contrastencia de contrastencia de contrestencia de contrastencia de contrastencia de contrestencia de c      |
|                                   | Intercharger Ins. Conditions genetices                                                                                                    |
|                                   | [13]                                                                                                    |
|                                   |                                                                                                    |
|                                   |                                                                                                    |
|                                   |                                                                                                    |
|                                   | Chi animati ad institutiona additionational                                                                                                    |
| ESPACE CUENT<br>BANQUE<br>POSTALE |                                                                                                    |
| < RÉGLAGES ET<br>PERSONNALISATION | + Découvrez des maintenant les améliorations graphiques et ergonomiques de votre espace client pour une meilleure visibilité des services.                                                                                                    |
| 00                                | Dans le cadre de la migration vers le SEPA, l'ajout de comptes bénéficiaires pour effectuer des virements est simplifié ;                                                                                                    |
| 22 MANDATAIRES                    | seul TEXAN du compte beneficiaire est requis, la EIIC étant dorénavant automatiquement renseigné par La Bungue Postale.                                                                                                    |
| COMPTES<br>BÉNÉFICIAIRES          | NOUVEAU 4 C C C C C C C C C C C C C C C C C C                                                                                                    |
| GROUPES ET LIBELLÉS +             | Certicode plus                                                                                                    |
| O AUTHENTIFICATION, +             | Gestion Opérations                                                                                                    |
| Mot de passe                      |                                                                                                    |
| Certificat électronique           | Demande en cours de traitement                                                                                                    |
| Certicode                         | Vitre demande d'activation à été enregistrie et est en cours de traitement.                                                                                                    |
| Certicode Plus                    | [15]                                                                                                    |
|                                   | Votre code d'activation est :                                                                                                    |
|                                   | 12245                                                                                                    |
|                                   | 12345                                                                                                    |
|                                   |                                                                                                    |
|                                   |                                                                                                    |
|                                   |                                                                                                    |
|                                   |                                                                                                    |
|                                   | BANQU                                                                                                    |

### 1/2 Etape 3 : activation du service Certicode + sur l'appli Business

#### Une fois le code d'activation Certicode Plus reçu :

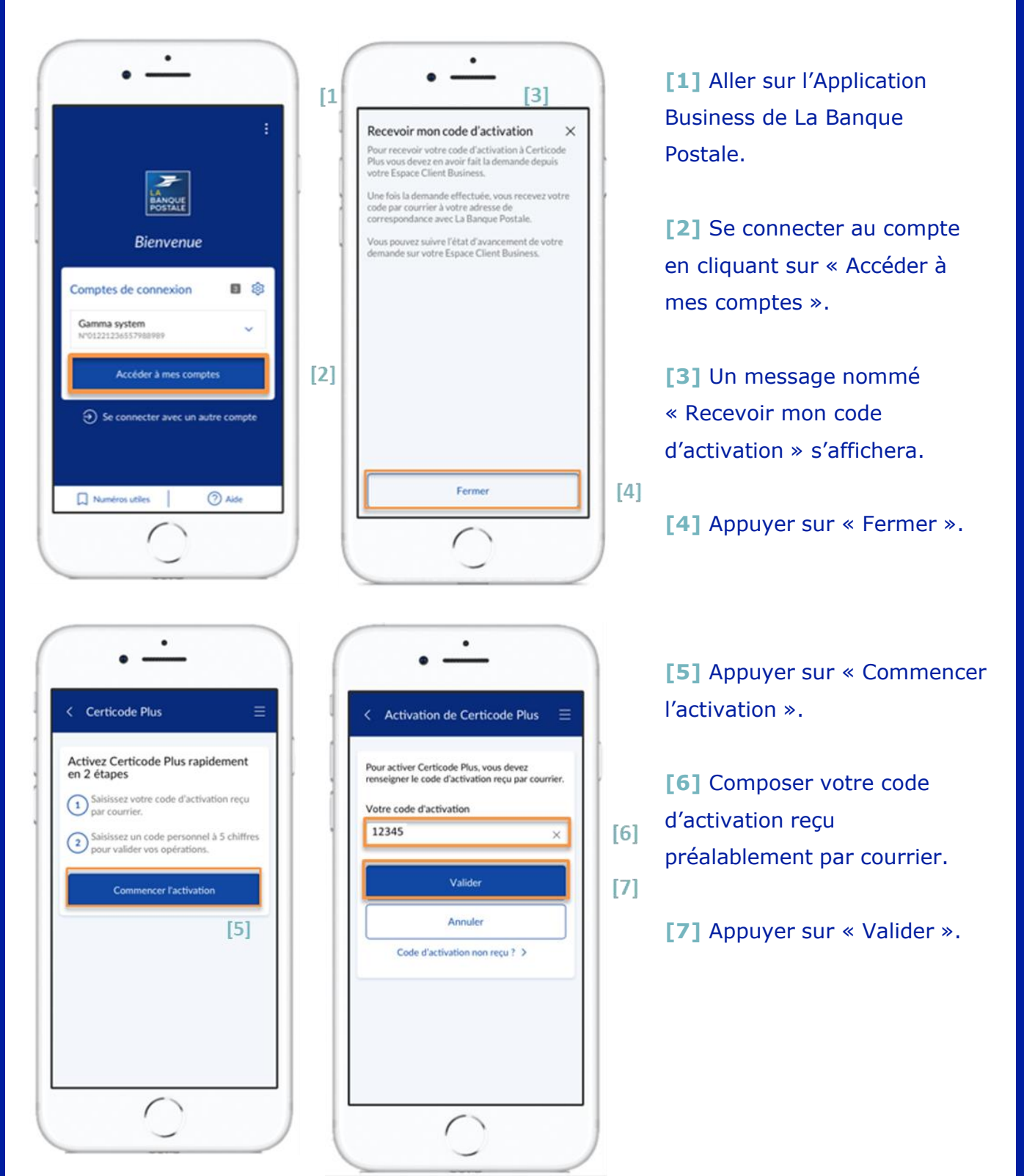

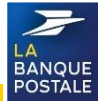

### 2/2 Etape 3 : activation du service Certicode + sur l'appli Business

Choisir un code personnel : ce code personnel doit être composé de 5 chiffres et sera ensuite demandé pour valider certaines opérations.

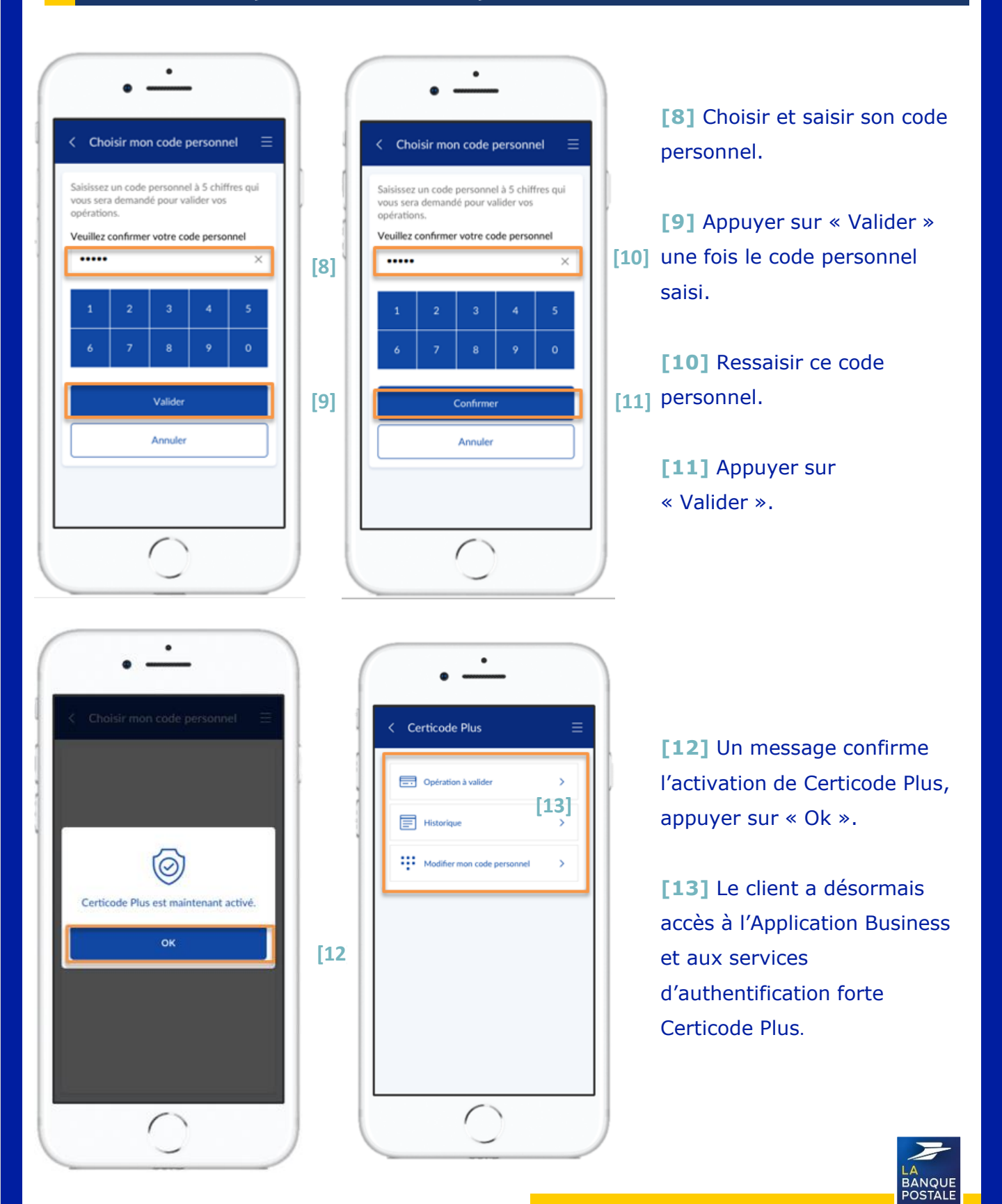

### 1/3 Utilisation du Certicode +pour l'ajout d'un compte bénéficiaire

| L'ajout de comptes bénéficiaires nécessite la validation par Certicode Plus.<br>Voici les étapes à suivre : |                                          |  |  |  |  |
|----------------------------------------------------------------------------------------------------|------------------------------------------|--|--|--|--|
|                                                                                                    |                                          |  |  |  |  |
| [1] Aller sur l'Espace Client Business.                                                                     | [4] Saisir l'IBAN du compte bénéficiaire |  |  |  |  |
| [2] Cliquer sur l'onglet « Réglages et                                                                      | dans les champs prévus à cet effet.      |  |  |  |  |
| personnalisation ».                                                                                         | [5] Cliquer sur « Valider ».             |  |  |  |  |
| [3] Cliquer sur le sous onglet « Comptes                                                                    |                                          |  |  |  |  |
| pénéficiaires ».                                                                                            |                                          |  |  |  |  |

| [1]                              | ~                                                         |     | ₹ <sub>o</sub> Contact | Q Recherche d'opérations | ? Alde 🕐 |
|----------------------------------|-----------------------------------------------------------|-----|------------------------|--------------------------|----------|
| Business                         | 2]                                                        |     |                        |                          |          |
| < RÉGLAGES &<br>PERSONNALISATION | Comptes bénéficiaires                                     |     |                        |                          |          |
| 22 MANDATAIRES                   | Salsie : nouveau compte bénéficiaire (étape 1/3)<br>IBAN* |     |                        |                          |          |
|                                  | FR *                                                      | [4] |                        |                          |          |
| COMPTES & LIBELLÉS DE [3]        | FR 12 1221 1212 2121 1212 2121 1212                       |     |                        |                          |          |
| O AUTHENTIFICATION, +            |                                                           |     |                        |                          | [5]      |
|                                  |                                                           |     |                        | Annuler                  | Valider  |

**[6] Vous serez redirigé vers une nouvelle page :** saisir les informations demandées à propos du comptes à ajouter en tant que bénéficiaire (IBAN, Nom du bénéficiaire, adresse du bénéficiaire, Identifiant du bénéficiaire).

#### [7] Cliquer sur « Valider ».

|                                   |                                                                                                   |     | 📞 Contact | Q Recherche d'opérations | ? Alde | ¢ |
|-----------------------------------|---------------------------------------------------------------------------------------------------|-----|-----------|--------------------------|--------|---|
| BANQUE<br>BOSTALE                 | Comptes bénéficiaires                                                                             |     |           |                          |        |   |
| < RÉGLAGES ET<br>PERSONNALISATION | Saisie : nouveau compte bénéficiaire (étape 1/3)<br>Les champs marqués par un * sont obligatoires |     |           |                          |        |   |
| 22 MANDATAIRES                    | IBAN *                                                                                            |     |           |                          |        |   |
| COMPTES<br>BÉNÉFICIAIRES          | FRANCE                                                                                            |     |           |                          |        |   |
| GROUPES ET LIBELLÉS +             | 12 1221 1212 2121 1212 2121 1212 1121 OK                                                          | [6] |           |                          |        |   |
| AUTHENTIFICATION, +               |                                                                                                   |     |           |                          |        |   |
|                                   | Nom du bénéficiaire *                                                                             |     |           |                          |        |   |
|                                   |                                                                                                   |     |           |                          |        | Ì |
|                                   | Adresse du bénéficiaire                                                                           |     |           |                          |        |   |
|                                   |                                                                                                   |     |           |                          |        |   |
|                                   | Identifiant du bénéficiaire                                                                       |     |           |                          |        |   |
|                                   |                                                                                                   |     |           |                          |        |   |
|                                   |                                                                                                   |     |           |                          | [7]    |   |
|                                   |                                                                                                   |     |           | ANNULER                  | VALIDE | R |
|                                   |                                                                                                   |     |           |                          | LA     |   |
|                                   |                                                                                                   |     |           |                          | POST   |   |

### 2/3 Utilisation du Certicode + pour l'ajout d'un compte bénéficiaire

### Si les informations saisies sont correctes :

- [8] Cliquer sur « Confirmer ».
- [9] Si non, cliquer sur « Modifier ».

| < RÉGLAGES ET<br>PERSONNALISATION | Comptes be                 | énéficiaires                                                           |  |  |  |  |
|-----------------------------------|----------------------------|------------------------------------------------------------------------|--|--|--|--|
| S MANDATAIRES                     | Demande de con             | firmation (étape 2/3)                                                  |  |  |  |  |
| BÉNÉFICIAIRES                     | Veuillez lire atten        | tivement le texte suivant avant de confirmer                           |  |  |  |  |
| GROUPES ET LIBELLÊS +             | Ajouter à ma liste des bér | Ajouter à ma liste des bénéficiaires le nouveau bénéficiaire suivant : |  |  |  |  |
| AUTHENTIFICATION, +               | Nom du bénéficiaire        | BENEFICIAIRE N1                                                        |  |  |  |  |
| CERTIFICATS                       | Code BIC                   | PSSTFRPPPAR                                                            |  |  |  |  |
|                                   | IBAN                       | FR76 1382 5002 0004 1341 9668 125                                      |  |  |  |  |
|                                   | Banque                     | LCL                                                                    |  |  |  |  |
|                                   | -                          |                                                                        |  |  |  |  |
|                                   |                            |                                                                        |  |  |  |  |
|                                   |                            |                                                                        |  |  |  |  |

#### Le client simultanément une notification sur son téléphone mobile :

- [10] Ouvrir la notification en appuyant dessus.
- [11] Saisir le code personnel Certicode.
- [12] Appuyer sur « Confirmer ».
- [13] Un message confirmant que l'opération a été validée s'affichera : Appuyer sur « Ok ».

| · - (                                                           |                               | •                      | •                 |             |          | )(                                       | •                                                                                                    |
|-----------------------------------------------------------------|-------------------------------|------------------------|-------------------|-------------|----------|------------------------------------------|----------------------------------------------------------------------------------------------------|
| Anne 20 10 10 10 10 10 10 10 10 10 10 10 10 10                  | < Opé                         | ration à               | valider           |             |          |                                          | C Opération à valider                                                                                                    |
| Récents                                                         | Ajout du bénéficiaire suivant |                        |                   |             |          |                                          | Ajout du bénéficiaire suivant                                                                                                    |
| La Banque Postale - Yous avez une demande d'opération à valider | MARIE DUBOIS                  |                        |                   |             |          | MARIE DUBOIS<br>1879 2000 2000 2000 2000 |                                                                                                    |
|                                                                 | Pour vali<br>votre cor        | der votre<br>de persor | e opératio<br>mel | on, veuille | z saisir |                                          |                                                                                                    |
|                                                                 | ***                           | * * *                  |                   | [11         | ×        |                                          | Image: A start of the start of the start |
| A LOUIS AND A LOUIS AND A                                       | 1                             | 2                      | 3                 | 4           | 5        |                                          | Votre opération a bien été validée                                                                                                    |
|                                                                 | 6                             | 7                      | 8                 | 9           | •        |                                          | ок [13]                                                                                                    |
|                                                                 |                               |                        | Confirme          | r.          | 121      |                                          |                                                                                                    |
|                                                                 |                               |                        | Annuler           |             | 12]      |                                          | Cashmer                                                                                                    |
|                                                                 |                               |                        | $\cap$            | )           |          | ][                                       | 0                                                                                                    |
|                                                                 | _                             |                        | $\leq$            |             |          |                                          | <u> </u>                                                                                                    |

### 3/3 Utilisation du Certicode + pour l'ajout d'un compte bénéficiaire

Le compte que vous avez ajouté sera dorénavant bénéficiaire et visible depuis l'onglet

« Comptes bénéficiaires » de votre Espace Client Business.

Il sera possible d'effecteur des opérations vers ce compte.

| ESPACE CLIENT<br>BANQUE<br>Business |                                                                                                    | € <sub>e</sub> Contact Q Recherche d'opérations ? Aide d |
|-------------------------------------|----------------------------------------------------------------------------------------------------|----------------------------------------------------------|
| RÉGLAGES ET<br>PERSONNALISATION     | Découvez des maintenant les améliorations graphiques et ergonomiques de votre espace client pour une melleure visibilité des services.     Dans le cadre de la migration vers le SEPA, l'ajout de comptes bénéficiaires pour effectuer des virements est simplifié ;     seul l'IBAN du compte bénéficiaire est requis, le BIC étant dorénavant automatiquement renseigné par La Banque Postale.     NOUVEAU     Securit plus sur le SEPA |                                                          |
|                                     |                                                                                                    |                                                          |
| C GROUPES ET LIBELLES +             | Comptes beneficiaires                                                                                                    |                                                          |
| © AUTHENTIFICATION, +               | Rechercher un compte bénéficiaire dans Tous les groupes 🗸 OK                                                                                                    |                                                          |
|                                     | Nom du bénéficiaire 🔺                                                                                                    | IBAN 🕽                                                   |
|                                     | BENEFICIAIRE N1                                                                                                    | FR76 3000 4008 1700 0213 6073 590                        |
|                                     | *******                                                                                                    | FR88 4057 0000 6803 7290 1200 153                        |
|                                     |                                                                                                    | FR76 1870 7000 8209 2211 2917 505                        |
|                                     | x0000000000000000000000000000000000000                                                                                                    | FR84 3078 8009 0022 437M CV00 A34                        |
|                                     |                                                                                                    | AJOUTER UN BÉNÉFICIAIRE TÉLÉCHARGER LA LISTE             |

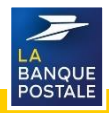

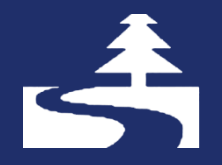

Afin de contribuer au respect de l'environnement, merci de n'imprimer ce document qu'en cas de nécessité

Direction des Entreprises et du Développement des Territoires - La Banque Postale - Société Anonyme à Directoire et Conseil de Surveillance au capital de 6 585 350 218 € - Siège social et adresse postale : 115 rue de Sèvres - 72275 Paris Cedex 06 - RCS Paris 421 100 645 - Code APE 6419Z, intermédiaire d'assurance, immatriculé à l'ORIAS sous le n° 07 023 424. Pôle MEM – Avril 2020

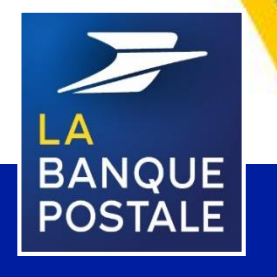

C1 - Interne